Go to the network from the control panel, click on the change adapter settings option

First, right-click the currently connected network to view the computer status. , The boxed position is the content that needs to be filled in manually after canceling the automatic acquisition of the IP address.

| Network and Sharing Center                                                                                                    |                                  |                                                                                                    |                                                                                                    |                                                                    |                                                                                                    |                                    |       |
|----------------------------------------------------------------------------------------------------|----------------------------------|----------------------------------------------------------------------------------------------------|----------------------------------------------------------------------------------------------------|--------------------------------------------------------------------|----------------------------------------------------------------------------------------------------|------------------------------------|-------|
|                                                                                                    |                                  |                                                                                                    | 📱 以太网 Status                                                                                            | ×                                                                  | Network Connection Details                                                                                                    |                                    | ×     |
| 控制面板主页                                                                                                    | View your basic network informat | tion and set up connections                                                                          | General                                                                                                 |                                                                    | Network Connection Details:                                                                                                    |                                    |       |
| Change adapter settings<br>Change advanced sharing<br>settings<br>Media streaming options<br>务语参同<br>Infrared<br>Internet Options | View your active networks        | Access type: Internet<br>Connections: 量 比太期<br>rk<br>PN connection; or set up a router or access poi | Connection<br>IPv4 Connectivity:<br>IPv6 Connectivity:<br>Media State:<br>Duration:<br>Speed:<br>Dgtals | Internet<br>No network access<br>Enabled<br>00:03:05<br>100.0 Mbps | Property         Value           Connection-specific DN         Realtek PCIe GBE Family Controller           Physical Address         70-85-C2-DF-9C-E5           DH/P Exabled         No           IIv4 Address         192.168.2.101           IIv4 Subnet Mask         255.255.255.0           IIv4 Address         192.168.9.101           IIv4 Address         192.168.9.101           IIv4 Address         192.168.9.1 |                                    | oller |
|                                                                                                    | Diagnose and repair network prob | lems, or get troubleshooting information.                                                            | Activity Sent<br>Bytes: 2,048,514<br>@Properties @Disable                                               | Received<br>51,610,928<br>Diagnose                                 | IPv4 WINS Server<br>NetBIOS over Topip En<br>Link/coal IPv6 Address<br>IPv6 Default Gateway<br>IPv6 DNS Server                                                                                                    | Yes<br>fe80::988d.c18e.ab22:3a39%7 | Çlose |

Then come out and re-right click on the network and select properties

## Enter Ethernet properties

Select Internet Protocol Version 4 (TCP/IPv4), continue to click properties to enter

| ✓ C 1要素打空制用用版                               | 🔋 以太网 Status 🛛 🗙                                                                                                    | U大网 Properties ×                                                                                                    |                                                                                                    |  |  |
|---------------------------------------------|----------------------------------------------------------------------------------------------------|----------------------------------------------------------------------------------------------------|----------------------------------------------------------------------------------------------------|--|--|
| and set up connections                      | General                                                                                                    | Networking Sharing                                                                                                    | General                                                                                                    |  |  |
| Access type: Internet<br>Connections: Q 以太阴 | Connection IPv4 Connectivity: Internet<br>IPv6 Connectivity: No network access<br>Media State: Enabled<br>Dureison: 00:07:33 | Connect using:<br>Preatek PCIe GBE Family Controller<br>Configure<br>This connection uses the following items:                                                                                                    | You can get IP settings assigned automatically if your network supports<br>this capability. Otherwise, you need to ask your network administrator<br>for the appropriate IP settings.<br>Qubtain an IP address automatically<br>Qubtain the following IP address:                                                                                                    |  |  |
| inection; or set up a router or access poin | Speed: 100.0 Mbps Details Activity                                                                                           | ☑         ■ Microsoft 网络含文体和订印机共享         ▲           ☑         ● Microsoft 网络合文体和订印机共享         ●           ☑         □ CoS 款据包计 摊程序         ●           ☑         ■ Internet 协议版本 4 (TCP/PV4)         ●           ■         Internet 协议版本 4 (TCP/PV4)         ●           ■         Microsoft M94/面包電影合指传送器协议         ●           ☑         Microsoft UDP 协议版动程序         ● | IP address:       192.168.9.101         Subnet mask:       255.255.0         Default gateway:       192.168.9.1         Objtain DNS server address au tomatically       © Usg the following DNS server         Weighter following DNS server:       192.168.9.1         Alternate DNS server:       192.168.9.1         Alternate DNS server:       192.168.9.1         Alternate DNS server:       192.168.9.1         Alternate DNS server:       192.168.9.1         Alternate DNS server:       192.168.9.1 |  |  |
| or get troubleshooting information.         | Sent — Received<br>Bytes: 3,435,879   67,163,558<br>Properties Diagnose                                                      | ■ Internet 协议版本 6 (TCP/IPv6)<br>Install Uninstall Properties<br>Description<br>传输控制协议/Internet 协议。该协议是默认的广场网络协<br>议。用于在不同的知道定道报的网络上通信。                                                                                                    |                                                                                                    |  |  |
|                                             | Close Automatic metric                                                                                                    | OK Cancel                                                                                                    | OK Cancel                                                                                                    |  |  |

Follow the steps to configure the IP address

| btain an IP address automatically      |  |  |  |  |
|----------------------------------------|--|--|--|--|
|                                        |  |  |  |  |
| . 168 . 9 . 101                        |  |  |  |  |
| . 255 . 255 . 0                        |  |  |  |  |
| . 168 . 9 . 1                          |  |  |  |  |
|                                        |  |  |  |  |
| se the following DNS server addresses: |  |  |  |  |
| . 168 . 9 . 1                          |  |  |  |  |
|                                        |  |  |  |  |
|                                        |  |  |  |  |
|                                        |  |  |  |  |

The computer needs to be set on the same network segment **192.168.2.X** as the device, so the first three values of **192.168.2** are fixed, and the **last X** needs to be set within 2-254 (each computer connected to this device, You need to select a value (within 2-254). Everyone is an independent IP address that cannot conflict or conflict with the IP address of the device itself. The default factory IP of the device is **192.168.2.10**).

After completing the above operations, open any browser and enter the IP address of the device for access management. (The default IP address of the device is 192.168.2.10)

| → C (G             | -                |                    |                  |                                |            |              |                |              |                                                    | \$                 |
|--------------------|------------------|--------------------|------------------|--------------------------------|------------|--------------|----------------|--------------|----------------------------------------------------|--------------------|
| Apps 🔀 Alibaba.com | Shenzhen Xinwenh | Chenzhen Kunyu EL. | 🔓 Google 翻译 M 网络 | 副報企业版 👩 Facebo                 | ok 🚺 外頭病-標 | 歌的海央 🖪 (2)   | Linkedin 👩 👾 🕸 | 制小汽车堆置       | ) 面這网 📑 "market of radio, te ⑥ Verify Email Addres | 🔅 📔 Other bookma   |
|                    |                  | 1                  | 2.168.2.10       |                                |            |              |                |              |                                                    | Gmail Images III L |
|                    |                  |                    |                  |                                |            |              |                |              |                                                    |                    |
|                    |                  |                    |                  |                                | G          | 000          |                |              |                                                    |                    |
|                    |                  |                    |                  |                                | U          |              | JIC            |              |                                                    |                    |
|                    |                  |                    |                  | Q. Search Google or type a URL |            |              | •              |              |                                                    |                    |
|                    |                  |                    |                  | F                              | Dp         | F            | 0              |              |                                                    |                    |
|                    |                  |                    |                  | Shenzhen Xin                   | Google 윎iš | Alibaba.com  | 直通网            | 索村下载         |                                                    |                    |
|                    |                  |                    |                  | S                              |            | ×            | F              | +            |                                                    |                    |
|                    |                  |                    |                  | 深圳市社会保                         | DHL国际快递    | Alibaba Manu | 2019 Hot Selli | Add shortcut |                                                    |                    |
|                    |                  |                    |                  |                                |            |              |                |              |                                                    |                    |
|                    |                  |                    |                  |                                |            |              |                |              |                                                    |                    |
|                    |                  |                    |                  |                                |            |              |                |              |                                                    | 🔁 op 🤫 🕲 🖗 🕷 🐩 👪   |

Enter the device IP address and press Enter to enter the device background management: username: admin / password: admin

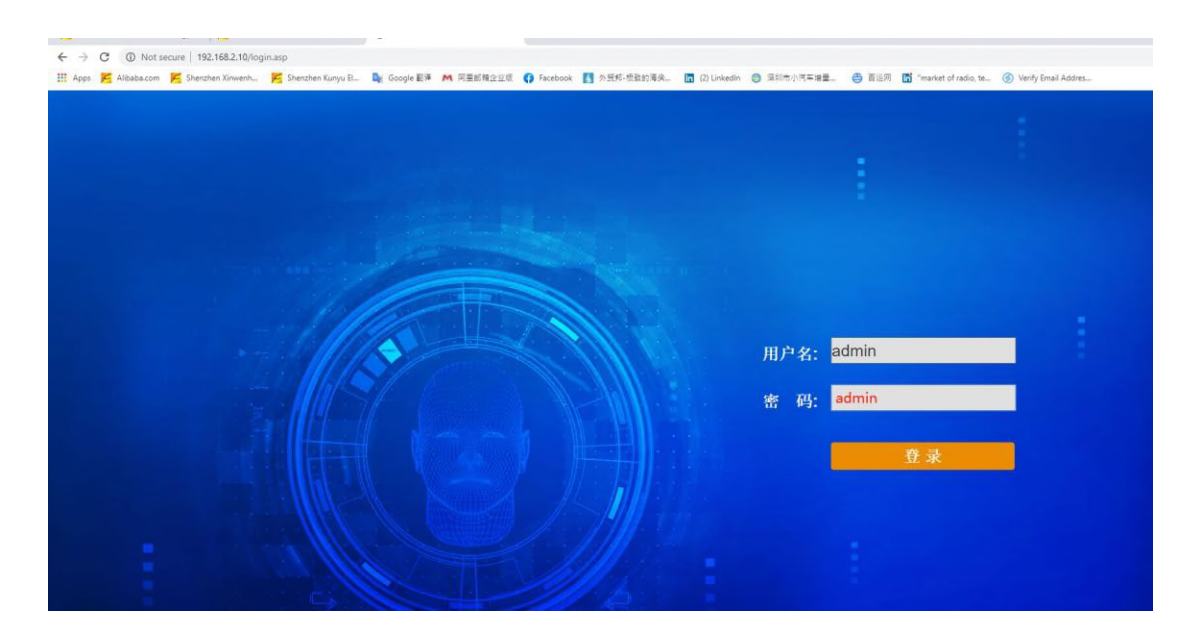